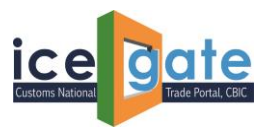

## **ICEGATE**

# Advisory for Parent Custodian to update GSTIN against their Custodian Code and both ICEGATE ID & GSTIN for each of their respective Child Custodians

ICEGATE has rolled out a functionality for Parent Custodians to add GSTIN against their Custodian Code and both ICEGATE ID & GSTIN for each of their Child Custodians. The details can be added post login on ICEGATE Portal. Considering the need of catering the issues being faced by trade in day-to-day data exchange, this functionality has been developed.

The option of adding the details is available post login on the ICEGATE Portal.

### A. Adding Details for Parent Custodians

1. Please visit <u>https://www.icegate.gov.in/</u> to login into the portal.

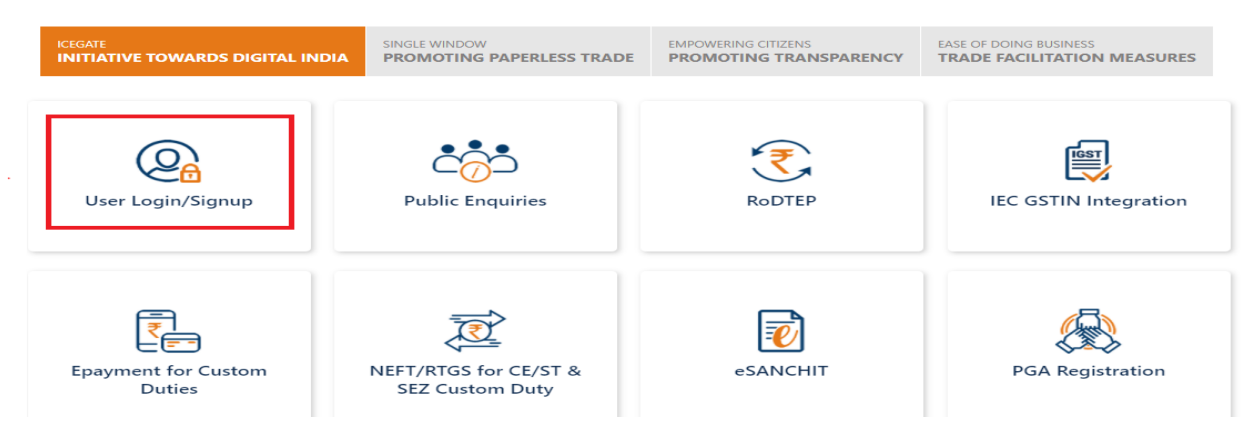

#### 2. Enter the details to login into the portal

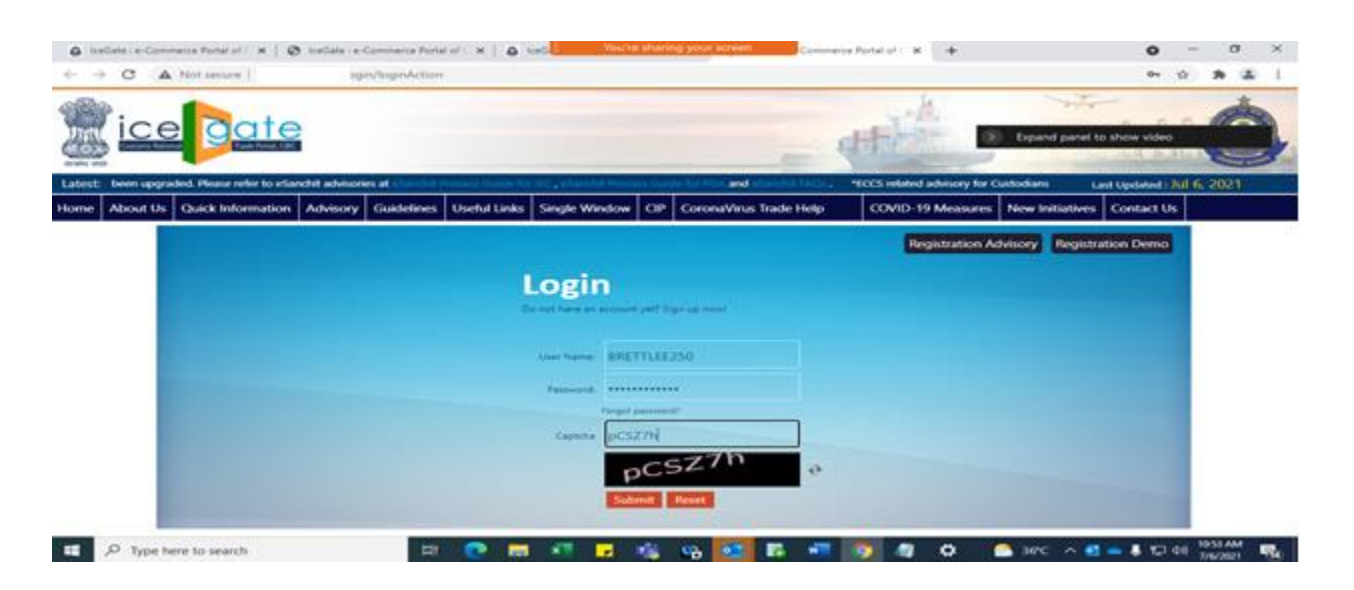

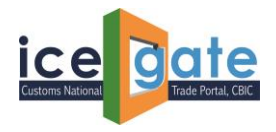

3. Following Pop-Up will be displayed.

| A ReCetere-Com | nens Pontal af ( 🛪 🛛 🥸 Scellata :-                                                                                                    | e Commerce Portal of C X   A Second Commerce Portal of Commerce Portal of C X                              | 0              | -           | 0     | × |
|----------------|----------------------------------------------------------------------------------------------------|----------------------------------------------------------------------------------------------------|----------------|-------------|-------|---|
| € → C A        | Not secure                                                                                                    | infiction                                                                                                  |                | <b>\$</b>   | * *   |   |
|                | Pote                                                                                                    | Expand panel to she                                                                                        | w video        |             | ė.    |   |
|                |                                                                                                    |                                                                                                    |                |             |       |   |
|                |                                                                                                    |                                                                                                    |                |             |       |   |
|                | Paring Sarahan<br>Paring Sarahan<br>Pranciski Sarah Igo<br>Pranciski Sarah<br>Paring Sarahan<br>Sarahi<br>Paring Sarahan<br>Sarahan<br>Paring Sarahan<br>Sarahan<br>Paring Sarahan<br>Sarahan<br>S | Weilcome To ILLEGATE<br>Please Click Here to Update Custodian Code & GSTIN for Parent Custodian<br>NOT NOW |                |             |       |   |
| 📰 🔎 Type h     | ere to search                                                                                                    | 12 🕐 🛅 🖅 💆 😘 📴 📅 📲 💆 🧶 🗢 anc. n 🕮 📼                                                                        | <b>\$</b> 10 - | 10 10<br>70 | 12021 | - |

4. Once the mentioned option is clicked, below page will be opened.

| <ul> <li>a traditor ra Canon</li> <li>← → C</li> </ul> | erix Portal al C. X.   . Ø. toeCate ( e- | Commerce Portal of X   @ tails             | ng your some           | × +               |                 | • -               | 0      |
|--------------------------------------------------------|------------------------------------------|--------------------------------------------|------------------------|-------------------|-----------------|-------------------|--------|
| ice                                                    | Date                                     |                                            | - 4                    |                   | Expand panel to | show video        |        |
| Latest:                                                |                                          |                                            |                        |                   | Ciscondi La     | t Updated : Jul 6 | 2021   |
| Home About Us                                          | Quick Information Advisory               | Guidelines Useful Links Single Window CIP  | CoronaVirus Trade Help | COVID-19 Measures | New Initiatives | Contact Us        |        |
|                                                        | Welcome to ICEGATE                       | Home > flegistration > Custodian Reconcile |                        |                   | ICEGATE ID : BR | ETTLEE250         |        |
|                                                        | Filing Services                          | Custodian Reconciliation                   |                        |                   |                 |                   |        |
|                                                        | Financial Services                       | ALL PRUPI ARE MANDATORY                    |                        |                   |                 |                   |        |
|                                                        | Enquiry Services                         | Parent Custodian Reconciliation            |                        |                   |                 |                   |        |
|                                                        | Registration<br>Services                 | Enter Custodian Code *                     |                        |                   |                 |                   |        |
|                                                        | Account Services                         | Submit MACK                                |                        |                   |                 |                   |        |
|                                                        | Logout                                   |                                            |                        |                   |                 |                   |        |
| L                                                      |                                          |                                            |                        |                   |                 |                   |        |
|                                                        |                                          |                                            |                        |                   |                 |                   |        |
|                                                        |                                          |                                            |                        |                   |                 |                   |        |
|                                                        |                                          |                                            |                        |                   |                 |                   |        |
| I D Type he                                            | re to search                             | P2 🕐 🖬 🐔 🖬 🍕                               | 99 🥶 🖬 📲 🖉             |                   | 36°C ^ 🖸        | 🗕 👃 🗊 dei 👌       | 053 AM |

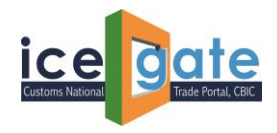

5. Parent Custodian needs to enter their Custodian Code and GSTIN to get it mapped

| ice              | gate                                                  |                                                                                                    | The second                                                                       | The second second                  |
|------------------|-------------------------------------------------------|----------------------------------------------------------------------------------------------------|----------------------------------------------------------------------------------|------------------------------------|
| cashe hadh       |                                                       |                                                                                                    |                                                                                  | Speaking: Kirti Singhal (Internal) |
| me About Us Quic | nging time of Coronavirus B<br>Ik Information Advisor | COVID-11) outbreak, we at ICEGATE are closely monitoring the recent develo<br>y Guidelines Useful Links Single Window CIP Coronaviru | opments. K26A7L commits to provide 24*7 war<br>as Trade Help 🔤 COVID-19 Measures | New Initiatives Contact Us         |
| We               | Icome to ICEGATE                                      | Home > Registration > Custodian Reconcile                                                                                            |                                                                                  | ICEGATE ID : BRETTLEE250           |
| Fili             | ng Services                                           | Custodian Reconciliation                                                                                                    |                                                                                  |                                    |
| Fin              | ancial Services                                       | ALL PELDS ARE MANDACORY                                                                                                    |                                                                                  |                                    |
| End              | quiry Services                                        |                                                                                                    |                                                                                  |                                    |
| Rec<br>Ser       | gistration<br>vices                                   | Parent Custodian Reconciliation Enter Custodian Code * MTKD6CDN1                                                                     |                                                                                  |                                    |
| Acc              | count Services                                        | Enter GSTIN * 22AAH/G2237N123                                                                                                    |                                                                                  |                                    |
| Log              | gout                                                  | Subret BACK                                                                                                    |                                                                                  |                                    |

6. Once the correct details entered, following message will be appeared on home page.

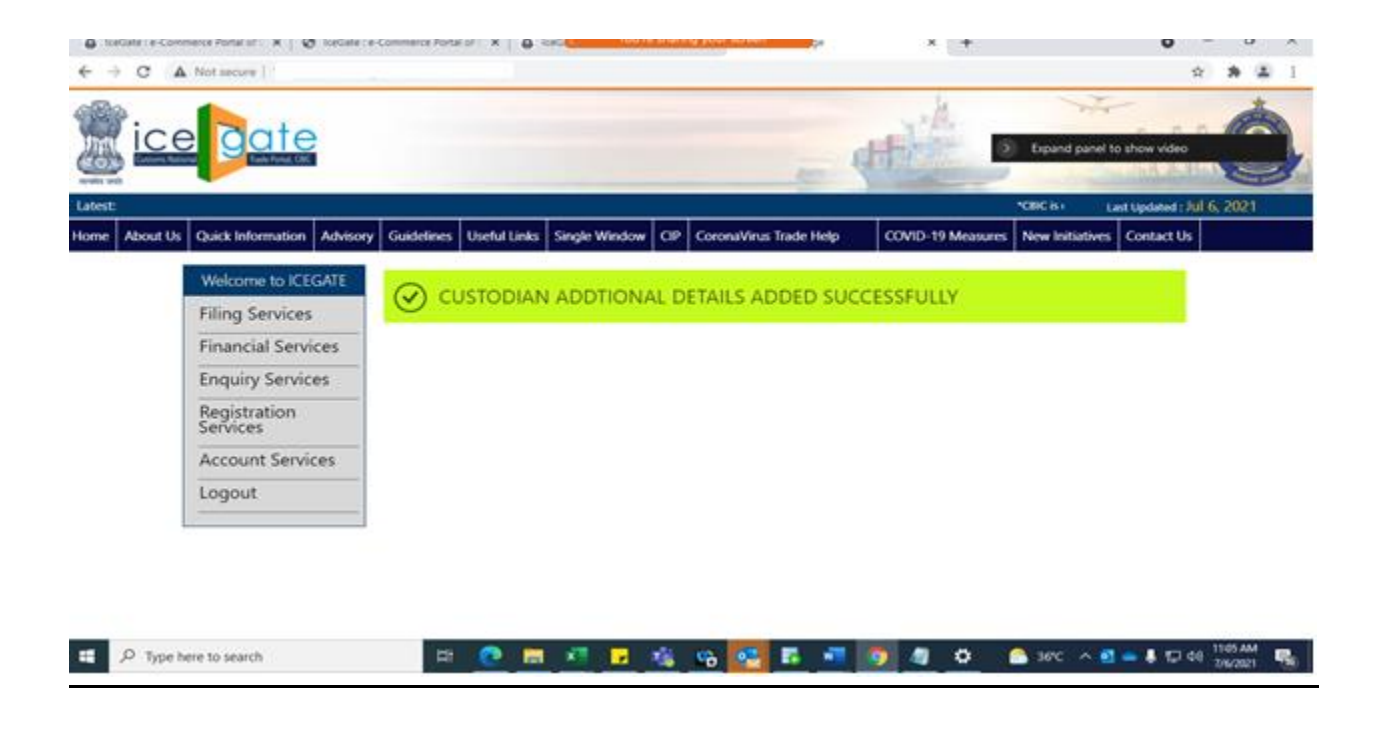

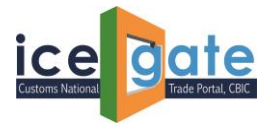

### B. Adding Details for Child Custodians by Parent Custodians

1. Once Parent Custodian add their details, they will be able to add details pertaining to their respective Child Custodians. Click on the below mentioned link to update Child Details.

| - 16                        | <u></u>                                                                                                    | "CBC is conducting a survey for           | feedback/suggestions; access | Last Updated : Jul 6, 2 |
|-----------------------------|----------------------------------------------------------------------------------------------------|-------------------------------------------|------------------------------|-------------------------|
| Us Quick Information Adviso | ry Guidelines Useful Links Single Window C                                                                              | IP CoronaVirus Trade Help 🔤 (             | COVID-19 Measures New Init   | satives Contact Us      |
| Welcome to ICEGATE          | Job Status                                                                                                    |                                           |                              |                         |
| Filing Services             | Uses can use the sumer status of a Bill of Droy Dropping<br>Billingsin General Vanheit Busin General Vanheit Red in the | SCMTR Joon Generator                      |                              |                         |
| Financial Services          | and 34 hours an C35473                                                                                                  | Uses say private 2015 fee for 20178 fling |                              |                         |
| Enquiry Services            | e Sanchit                                                                                                    | Goods Registration - Import               |                              |                         |
| Registration<br>Services    | chen car acted the elder/of point and uplied and downloads<br>accument for bipoint and ingoint                          | uters on analy for Secon Regenation       |                              |                         |
| Account Services            | CB Wise Daily Summary                                                                                                   |                                           |                              |                         |
| Logout                      | Uses can one CE vice daily summary                                                                                      |                                           |                              |                         |
|                             | Custodian Reconciliation<br>Roma Lander can on Remote 17 means Lander<br>Lander 2019                                    |                                           |                              |                         |
|                             | Query Reply<br>Line Len app, to the lowery related by Cumpris officies and PDra                                         | E.                                        |                              |                         |
|                             | Deferred Duty                                                                                                    |                                           |                              |                         |

2. Following page will be displayed to proceed further.

| ← → C A Not secure                                                                                                    | a 🗴 🕯 i                                                 |
|----------------------------------------------------------------------------------------------------|---------------------------------------------------------|
|                                                                                                    | Expand parent to show video                             |
|                                                                                                    |                                                         |
| Norman and States and States | a Inclusion Inclusion Code & GSTHI for Child Custodians |
| 🖽 🔎 Type here to search 🖂                                                                                                    | 🔁 📾 👫 😼 🖧 😘 🚾 📅 🐖 👧 🦓 🔕 💁 🚔 😡 👘                         |

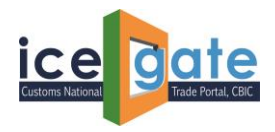

3. Once mentioned link is clicked, below page will be displayed.

|                          |                                              |                            |                              |                        | A Example                                                      | Daniel to show yideo                             |
|--------------------------|----------------------------------------------|----------------------------|------------------------------|------------------------|----------------------------------------------------------------|--------------------------------------------------|
| Latest:<br>Home About Us | Quick Information Advisory                   | Guidelines Useful Links 3  | Single Window Cl             | CoronaVirus Trade Help | *CBIC is conducting a survey for<br>COVID-19 Measures New Init | Last Updated : Jul 6, 2021<br>latives Contact Us |
|                          | Welcome to ICEGATE<br>Filing Services        | Home > Registration > Cust | todian Reconcile<br>iliation |                        | ICEGAT                                                         | E ID : BRETTLEE250                               |
|                          | Financial Services<br>Enquiry Services       | RU REDI AR MANDEOUT        | ID*                          | (GSTIN*                | CUSTODIAN                                                      | 4 CODE*                                          |
|                          | Registration<br>Services<br>Account Services |                            |                              |                        | Previos                                                        | a I Next                                         |
|                          | Logout                                       | AND NOW CONTRACTOR         |                              |                        |                                                                |                                                  |
|                          |                                              |                            |                              |                        |                                                                |                                                  |
| 🚛 🔎 Type b               | ere to search                                | H 💽 🛤                      | 4 - 4                        | va 💽 🖬 🖷               | 5 a o 🍙 30°C                                                   | ^ 🛃 🕳 🖡 1⊒ 44 (1509 AM)                          |

- 4. Parent Custodian needs to add following details to update the details of their child custodians.
  - a. ICEGATEID
  - b. GSTINID
  - c. Custodian Code will be selected from the drop down.

Details for multiple Custodian can be added by clicking on "Add Row" button. An error will be displayed, if same custodian gets repeated in another row.

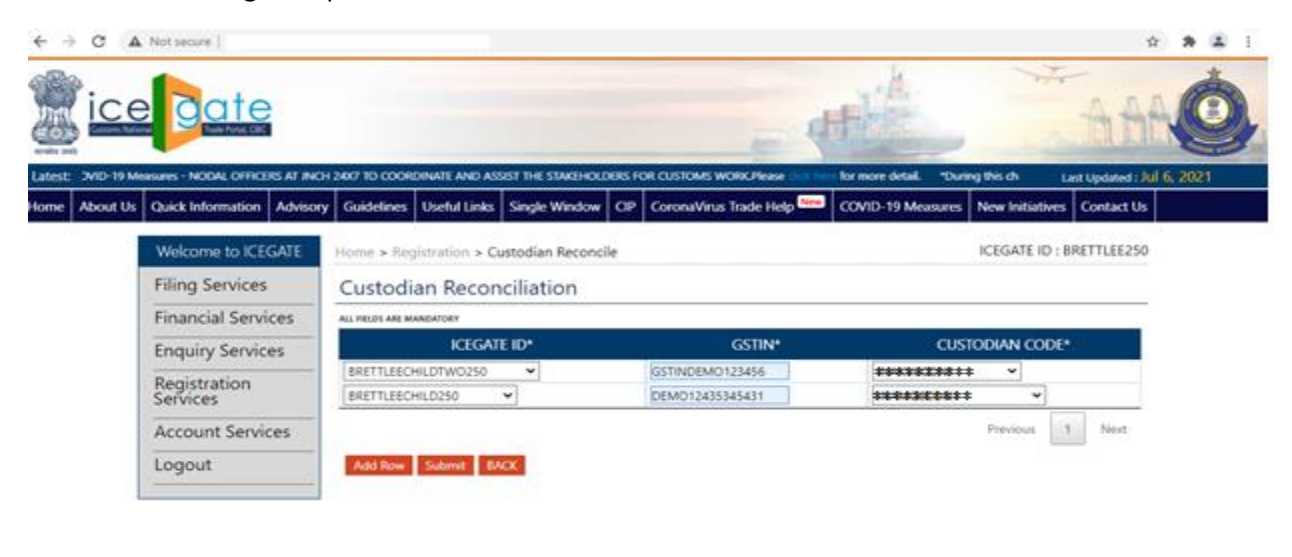

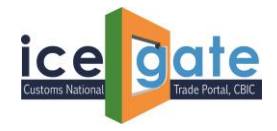

5. Click Submit to proceed.

| ice        |                                               |                                                                  |                            | ati                   | 5                | AA                    | Ć        |
|------------|-----------------------------------------------|------------------------------------------------------------------|----------------------------|-----------------------|------------------|-----------------------|----------|
| 2VID-19 Me | elizes - NODAL OFFICERS AT INCH               | 2407 TO COORDINATE AND ASSIST THE                                | STAREHOLDERS FOR CUSTOMS W | No. Piesse for more d | Intel Throughter | A Last Updated 1 A    | 16, 2021 |
| About Us   | Quick Information Advisory Welcome to ICEGATE | Guidelines Useful Links Single                                   | Window OP CoronaVirus      | Trade Help            | Measures New I   | ATE ID : BRETTLEE250  |          |
|            | Filing Services                               | Custodian Reconciliat                                            | ion                        |                       |                  |                       |          |
|            | Financial Services                            | RU FELDS AND MANDATORY                                           |                            |                       |                  |                       |          |
|            | Enquiry Services                              | ICEGATE ID*                                                      |                            | GSTIN                 | CUSTODIA         | N CODE.               |          |
|            | Registration<br>Services                      | ERETTLEECHLOTWO250         •           ERETTLEECHLO250         • | GSTINDEMO1<br>DEMO124353   | 23456 00<br>45401 00  | *******          | ~                     |          |
|            | Account Services                              |                                                                  |                            |                       | . Prev           | ious 1 Net            |          |
|            | Logout                                        | Add Row Submit BACK                                              |                            |                       |                  |                       |          |
| l          |                                               |                                                                  |                            |                       |                  |                       |          |
|            |                                               |                                                                  |                            |                       |                  |                       |          |
|            |                                               |                                                                  |                            |                       |                  |                       |          |
| D Type he  | re to search                                  | H 💽 🔜 📲                                                          | - 1 · · · ·                | R 0 0 0               | 📲 🤷 30           | · · · · · · · · · · · | 450 PM   |

*6.* Following message will be displayed. Please read the message carefully before proceeding with submitting the request. *Once submitted, details cannot be updated.* 

| · · C A        | Not secure 1                         |                       |            |                                                                                                    |                       |        |                            |             | ÷ 👂                                                                                                    |  |
|----------------|--------------------------------------|-----------------------|------------|----------------------------------------------------------------------------------------------------|-----------------------|--------|----------------------------|-------------|----------------------------------------------------------------------------------------------------|--|
| ice            | egate                                |                       |            | 10.1.11.126 says<br>Please Click on OK button if You Warrt to Submit Provided Details.<br>If you want to Review Details Please Click on CAVCEL button. |                       |        | ABA AAA                    |             |                                                                                                    |  |
| est of one GST | IN attached to it. Please choose one | CSTIN carefully pertu |            |                                                                                                    | ox                    | Cancel | s can now update their reg | dare        | Last updated : Jul 6, 2021                                                                                                    |  |
| ne About Us    | Quick Information Advisory           | Guidelines Use        | rful Links | Single Window Cli                                                                                                    | CoronaVirus Trade Her | de l   | COVID-19 Measures No       | w Initiativ | res Contact Us                                                                                                    |  |
|                | Welcome to ICEGATE                   | Home > Registra       | tion > Cu  | ustodian Reconcile                                                                                                    |                       |        | ic                         | EGATE ID    | BRETTLEE250                                                                                                    |  |
|                | Filing Services                      | Custodian             | Recon      | ciliation                                                                                                    |                       |        |                            |             |                                                                                                    |  |
|                | Financial Services                   | ALL PHELOS ARE MANDAT | DAY .      |                                                                                                    |                       |        |                            |             |                                                                                                    |  |
|                | Financial Services ALTRUMAN          | KEGATE ID*            |            |                                                                                                    | GSTIN*                |        | CUSTOD                     | DE*         |                                                                                                    |  |
|                | Desistanting                         | BRETTLESCHILDT        | W0250      | v                                                                                                    | GSTINDEM0123456       | 3      | ********                   | *           |                                                                                                    |  |
|                | Services                             | BRETTLEBOHLD.         | 150        | *                                                                                                    | DEM012435345431       |        | ******                     | . ¥         |                                                                                                    |  |
|                | Account Services                     | BRETTLEECHILD)        | 1          | *                                                                                                    | ABCDGSTINKUUK         |        | ********                   |             |                                                                                                    |  |
|                |                                      |                       |            |                                                                                                    |                       |        | 3                          | invois.     | .1 Next                                                                                                    |  |
|                | Logoul                               |                       |            |                                                                                                    |                       |        |                            |             | Summer Contract of Contract of |  |

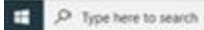

ER 🕐 🛅 🖅 😰 🎭 😘 🚾 🖪 🗿 🦧 🗘 🐖 🔝 Sec 🗠 🕿 🛎 🗛 et 455M

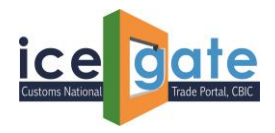

7. Once details are submitted, following message will be displayed.

| ← → C ▲       | Not secure               |          |            | 2.1          |               |       |                 |         |                 |               | \$                | **         | 1 |
|---------------|--------------------------|----------|------------|--------------|---------------|-------|-----------------|---------|-----------------|---------------|-------------------|------------|---|
| ice           | gate                     |          |            |              |               |       |                 | -       | H.              |               | AA                | Ó          | ļ |
| Latest        |                          |          |            |              |               |       |                 |         |                 | 100061        | Last Updated : M  | il 6, 2021 |   |
| Home About Us | Quick Information        | Advisory | Guidelines | Useful Links | Single Window | OP    | CoronaVirus Tra | de Help | COVID-19 Measur | es New Initia | stives Contact Us |            |   |
|               | Welcome to ICE           | GATE     | 0.         |              |               |       | 5 A.            |         |                 |               |                   |            |   |
|               | Filing Services          |          | O Ch       | ild Detail   | s Added Su    | ccess | fully           |         |                 |               |                   |            |   |
|               | Financial Servi          | ices     |            |              |               |       |                 |         |                 |               |                   |            |   |
|               | Enquiry Service          | es       |            |              |               |       |                 |         |                 |               |                   |            |   |
|               | Registration<br>Services |          |            |              |               |       |                 |         |                 |               |                   |            |   |
|               | Account Service          | ces      |            |              |               |       |                 |         |                 |               |                   |            |   |
|               | Logout                   |          |            |              |               |       |                 |         |                 |               |                   |            |   |
| l             |                          |          |            |              |               |       |                 |         |                 |               |                   |            |   |
|               |                          |          |            |              |               |       |                 |         |                 |               |                   |            |   |
|               |                          |          |            |              |               |       |                 |         |                 |               |                   |            |   |
| _             |                          |          |            |              |               |       | _               |         |                 |               |                   |            |   |
| 📰 🔎 Type h    | ere to search            |          | 12         | . 💽 📼        | 📲 🛃           | 1     | 96 97 E         | 9       | 🦉 O 📲           | C 36°C        | ~ 🛍 🗕 🖡 🕄 🕸       | 8 7/6/2021 | 2 |